### LOGOWANIE DO SWOJEGO KONTA OKW

### PRZYDZIAŁ KOMISJI

1. Wchodzimy na stronę i klikamy w link https://kod.okw.info.pl/usersc

| <b>OBYWATELS</b>                                                       | KA <mark>kont</mark> r | OLA           | WYBO              | RÓ  |
|------------------------------------------------------------------------|------------------------|---------------|-------------------|-----|
|                                                                        | <b>☆</b> Start         | 🜒 Zaloguj się | 🖸 Zarejestruj się | Por |
| Uroczo clo zalodować                                                   |                        |               |                   |     |
| Identyfikator LUB e-mail                                               |                        |               |                   |     |
| Identyfikator LUB e-mail<br>Identyfikator LUB e-mail<br>Hasło          |                        |               |                   |     |
| Identyfikator LUB e-mail<br>Identyfikator LUB e-mail<br>Hasło<br>Hasło |                        |               |                   |     |
| Identyfikator LUB e-mail<br>Identyfikator LUB e-mail<br>Hasło<br>Hasło |                        |               |                   |     |

 Logujemy się wpisując swój adres mailowy i hasło.

(Jeśli zapomniałeś hasła kliknij na dole strony po lewej stronie Zapomniałem hasła i postępuj zgodnie z wyświetloną instrukcją. Brak nowego hasła w poczcie – sprawdź spam.)

# Po zalogowaniu się do panelu będziesz miał taki widok.

| <ul> <li>Edytuj dane konta</li> <li>Profil Obserwatora</li> </ul> | ID:<br>Kontakt<br>⊂<br>■<br>Profil                               | <b>Lokalizacja</b><br>65-301 Zielona Góra<br>Powiat Zielona Góra<br>Województwo lubuskie                  |
|-------------------------------------------------------------------|------------------------------------------------------------------|----------------------------------------------------------------------------------------------------|
| ≣Twoja rola w OKW                                                 | Status                                                           | aktywny                                                                                                   |
| Lell Wpisz dane z protokołów i<br>wypełnij formularz obserwacji   | Minimalna odległość lokalu wyborczego od miejsca pob<br>(km)     | ytu o                                                                                                    |
| ✓ Kontakt z koordynatorem                                         | Maksymalna odległość lokalu wyborczego od miejsca<br>pobytu (km) | 2                                                                                                    |
| @ Historia e-maili                                                | Preferowane role                                                 | <ul> <li>Obserwator liczenia głosów (noc)</li> <li>Obserwator przebiegu głosowania<br/>(dzień)</li> </ul> |
| 🛍 Usuń lub zawieś konto                                           |                                                                  | Zebranie wyników wyborów                                                                                  |
|                                                                   | Potrzebna pomoc w zakresie                                       |                                                                                                    |
|                                                                   | Uwagi                                                            |                                                                                                    |

 Kliknij Twoja rola w OKW. Sprawdź, czy masz przydzieloną i potwierdzoną komisję wyborczą.

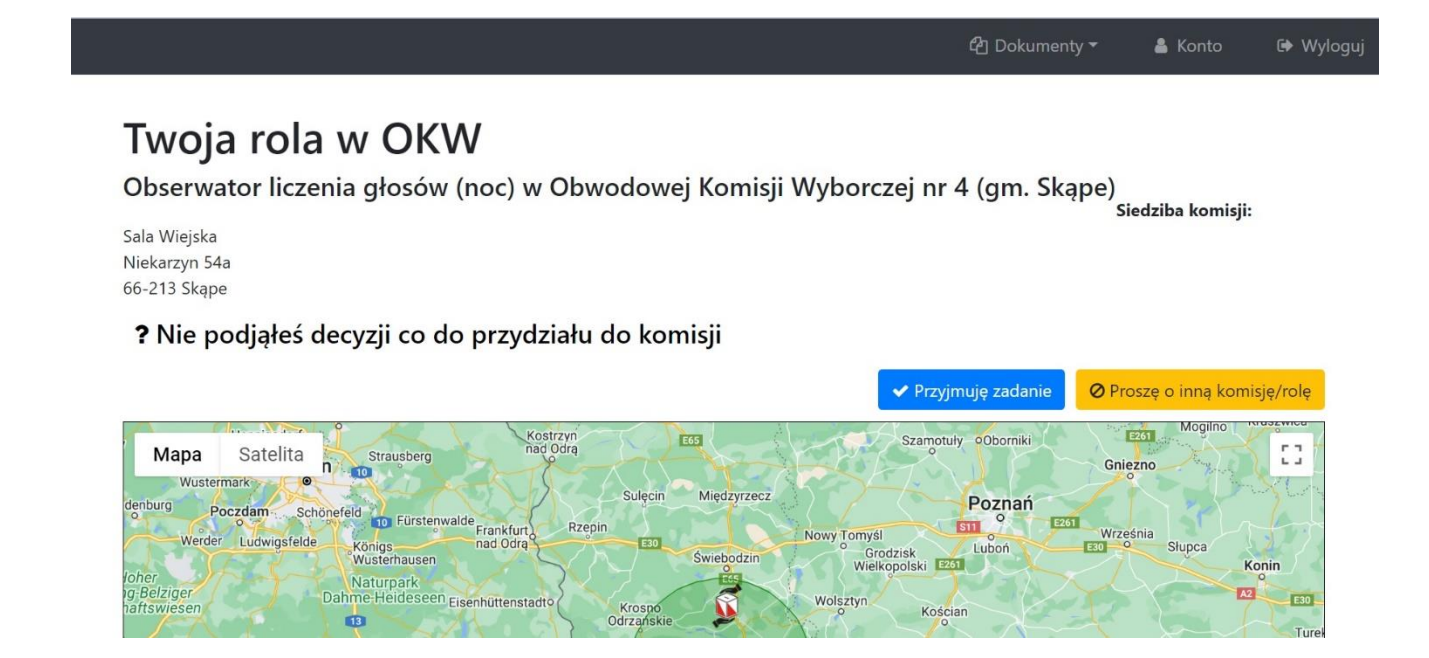

### 5. Jeśli proponowana komisja wyborcza Ci

odpowiada, kliknij

Przyjmuję zadanie

### 6. Wyświetli się komunikat – kliknij TAK

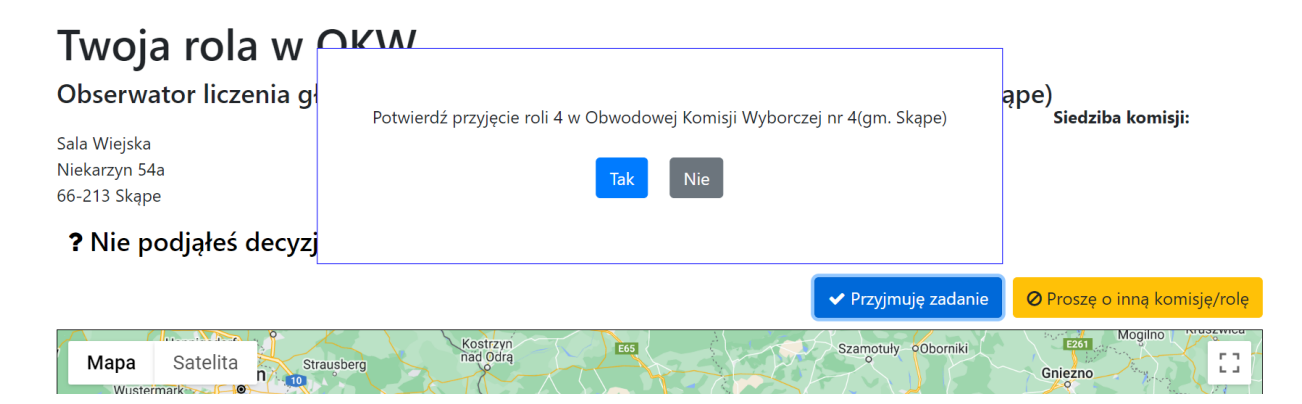

### 7. Komisja została przydzielona.

### Twoja rola w OKW

Obserwator liczenia głosów (noc) w Obwodowej Komisji Wyborczej nr 4 (gm. Skąpe) Siedziba komisii:

Sala Wiejska Niekarzyn 54a 66-213 Skąpe

#### Potwierdzono przydział do komisji

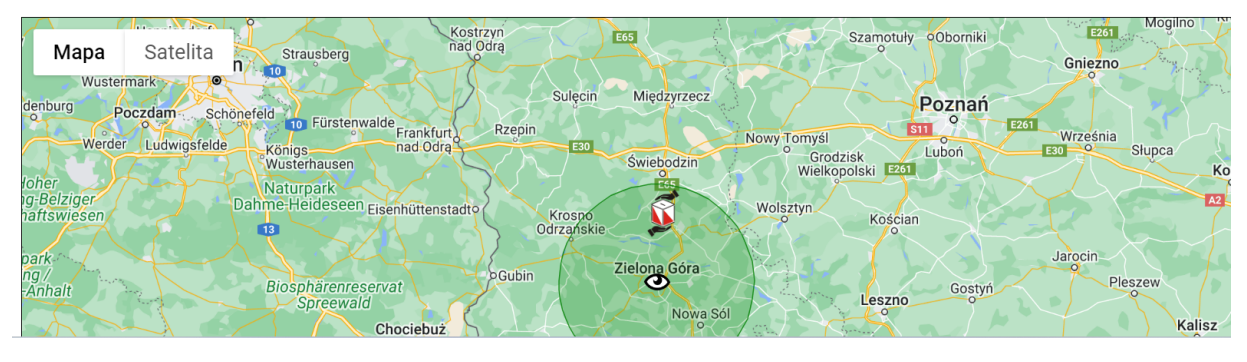

### 8. Jeśli chciałbyś inną komisję kliknij

Proszę o inną komisję/rolę

## 9. Wyświetli się komunikat.

|                                                                                                    |                                                                                                    | 🍄 Dokumenty 🔻                                   | 💄 Konto 🛛 🕩 Wyloguj       |
|----------------------------------------------------------------------------------------------------|----------------------------------------------------------------------------------------------------|-------------------------------------------------|---------------------------|
| Twoja rola w OKV<br>Obserwator liczenia g<br><sup>Sala Wiejska</sup><br>Niekarzyn 54a<br>66-213 Skąpe<br>? Nie podjąłeś decyzj            | Potwierdź przesłanie prośby o zmianę komisji/roli                                                                       | ape)                                            | Siedziba komisji:         |
|                                                                                                    |                                                                                                    |                                                 | roszę o inną komisję/rolę |
| Mapa Satelita n strausberg<br>Wustermark o n to<br>denburg Poczdam Schonefeld 10 Fürstenwal<br>Werder Ludwigsfelde Konigs<br>Wusterhausen | Kostrzyn<br>nad Odrą E55 Szamo<br>Sulęcin Międzyrzecz<br>Ide Frankfurt, Rzepin<br>nad Odrą 50 Świebodzin Wielkopolski T | tuly oOborniki Gn<br>Poznań<br>Sti Cubon<br>220 | eénia<br>Slupca Konin     |

### 10. Wpisz przyczynę zmiany komisji.

|                                                                                                    | 伯 Dokumenty <del>-</del>      | 👗 Konto           | 🕞 Wyloguj |
|----------------------------------------------------------------------------------------------------|-------------------------------|-------------------|-----------|
| Twoia rola w OKW                                                                                   |                               |                   |           |
| Obserwator liczenia głosów (noc) w Obwodowej Komisji Wyborcze                                      | ej nr 4 (gm. Skąpe)           | iodziba komisii   |           |
| Sala Wiejska<br>Niekarzyn 54a                                                                      | 3                             | iedzība kornisji. |           |
| 66-213 Skąpe                                                                                       |                               |                   |           |
| Za daleko od domu.                                                                                 |                               |                   |           |
| Mana Satalita Sumptor Rostrzyn                                                                     | Szamotuły oOborniki           | E261 Mogilno      | F 7       |
| Widpa Statelina Stateserg<br>Wustermark O<br>denburg Porzdam Schenefald                            | Poznań                        | ezno              |           |
| Werder Ludwigsfelde Königs nad Odra Swiebodzin Grodz<br>Wusterhausen Swiebodzin Swiebodzin Wielkow | zišk Luboń E30<br>Polski E261 | eśnia<br>Słupca   | Conin     |

Czekaj na przydzielenie nowej komisji przez koordynatora 3.

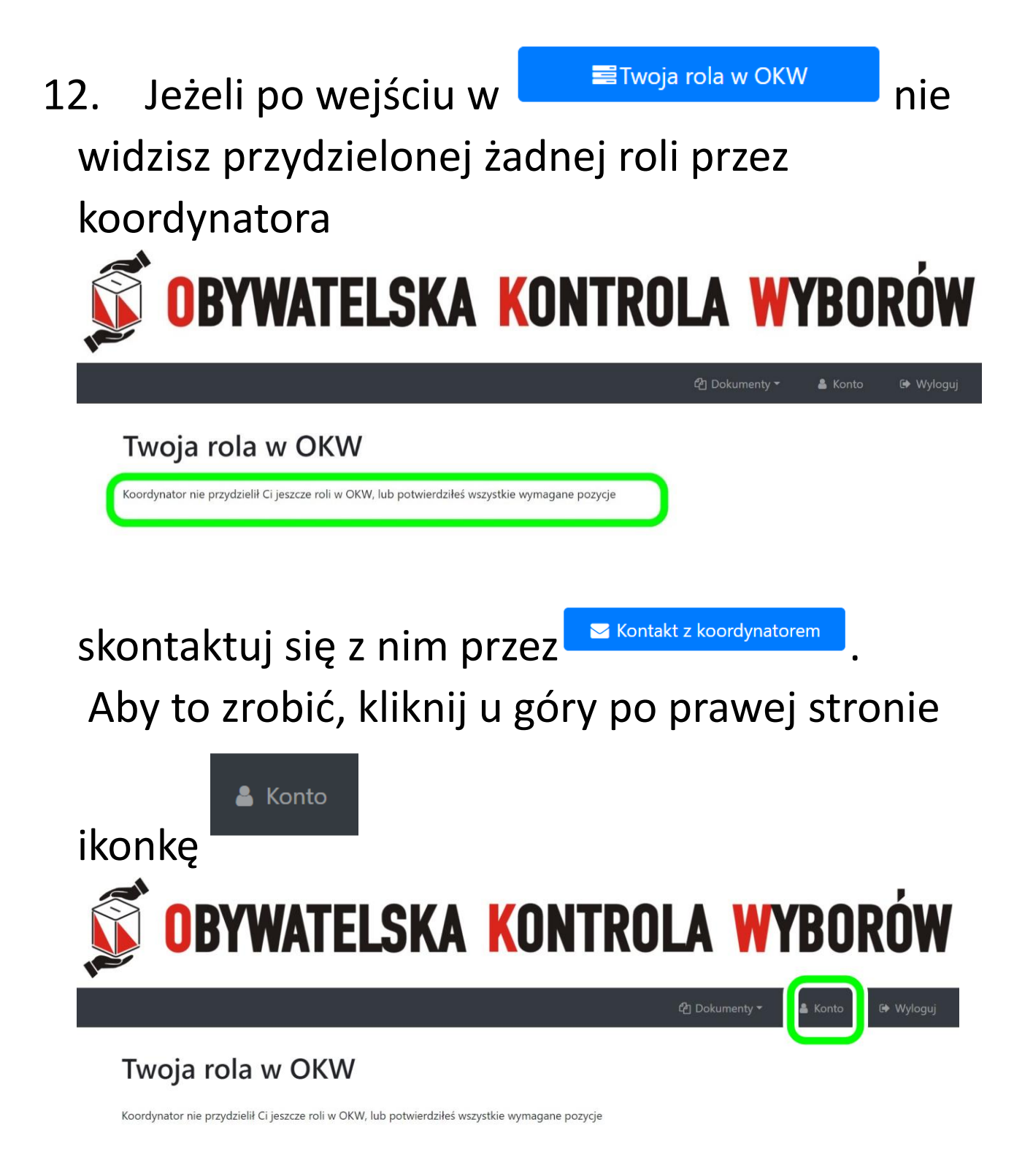

 13. Wyświetli się główne okno Twojego konta i wybierz Kontakt z koordynatorem - ikonkę po lewej stronie.

| <ul> <li>Edytuj dane konta</li> <li>Profil Obserwatora</li> </ul> | ID:<br>Kontakt<br>⊂<br>■<br>Profil                            | <b>Lokalizacja</b><br><b>9</b> 65-301 Zielona Góra<br>Powiat Zielona Góra<br>Województwo lubuskie                                           |
|-------------------------------------------------------------------|---------------------------------------------------------------|----------------------------------------------------------------------------------------------------|
| ≡Twoja rola w OKW                                                 | Status                                                        | aktywny                                                                                                    |
| Lul Wpisz dane z protokołów i                                     | Minimalna odległość lokalu wyborczego od miejsca pob<br>(km)  | ovytu o                                                                                                    |
| Kontakt z koordynatorem                                           | Maksymalna odległość lokalu wyborczego od miejsca pobytu (km) | 2                                                                                                    |
| Ø Historia e-maili Ü Usuń lub zawieś konto                        | Preferowane role                                              | <ul> <li>Obserwator liczenia głosów (noc)</li> <li>Obserwator przebiegu głosowania<br/>(dzień)</li> <li>Zebranie wyników wyborów</li> </ul> |
|                                                                   | Potrzebna pomoc w zakresie                                    |                                                                                                    |
|                                                                   | Uwagi                                                         |                                                                                                    |

14. Napisz wiadomość do koordynatora, wpisując temat wiadomości. Opisz problem i na końcu

| kliknij <sup>Wyślij</sup>                                         |                                                       |           |
|-------------------------------------------------------------------|-------------------------------------------------------|-----------|
| 1.                                                                | Kontakt z koordynatorem                               |           |
| 🔒 Edytuj dane konta                                               | Treść wiadomości                                      |           |
| Profil Obserwatora                                                | $\begin{array}{c ccccccccccccccccccccccccccccccccccc$ |           |
| ≣Twoja rola w OKW                                                 | Dzień dobry.                                          |           |
| Lull Wpisz dane z protokołów i 2<br>wypełnij formularz obserwacji |                                                       |           |
| 🖂 Kontakt z koordynatorem                                         |                                                       |           |
| @ Historia e-maili                                                | P POWERED BY                                          | SY TINY 🖌 |
| 💼 Usuń lub zawieś konto 🛐                                         | Wyslij                                                |           |

15. Po wysłaniu wiadomości czekaj na kontakt z koordynatorem. Na pewno dostaniesz odpowiedź.